## **Getting Started Training Guide**

Building a New Page

Hello!

We really appreciate your interest in EZ-NetTools.

Here at EZ-NetTools we strive to make building your own website as easy as possible.

With EZ-NetTools you have full access to your website. You can edit everything 24/7 and anywhere in the world too. With our software you never have to download anything, the website can be customized for your needs and best of all, you can do it yourself!

We offer many training resources for your use and hope that you find the following information helpful in getting started.

You can also call our Technical Support line at 1-800-627-4780.

As always, if you have questions please don't hesitate to email us or give us a call. We'd love to hear from you!

Sincerely,

The EZ-NetTools Team

sales@eznettools.com 1-800-627-4780 Step 1: Go to www.eznettools.com and log-in in the upper right hand corner

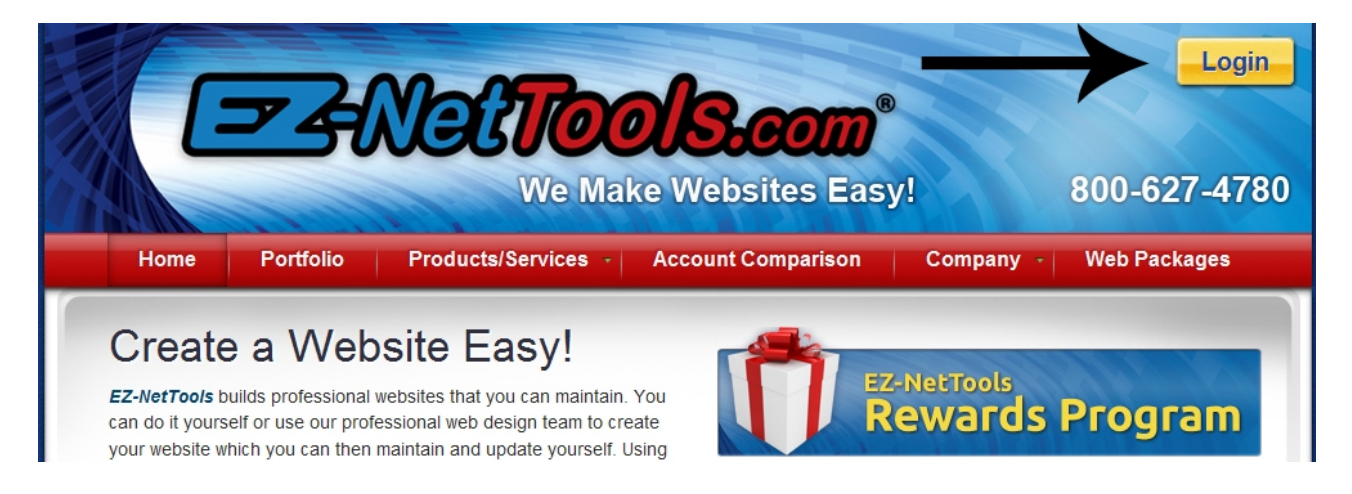

Step 2: Enter your User ID and Password

| A March State                                                                             | EZ Net Tools Login                                                |                                                                                                    |
|-------------------------------------------------------------------------------------------|-------------------------------------------------------------------|----------------------------------------------------------------------------------------------------|
| Links<br>EZ-Online Mail<br>FAQ's<br>Bulletin Board<br>Bug Report<br>Updates<br>Contact Us | Login:<br>User ID:<br>Password:<br>Login<br>Forgot your password? | Resources         EZ-NetUniversity         EZ-NetAdvantage         COMPARIANCE         Technical Support |

Copyright © 2000 - 2005 ICServ Inc. All rights reserved.

**Step 3:** You will see this screen after you have successfully entered your log-in information

| Your B<br>Memb | B <mark>usiness</mark><br>er Tools f | Name Here<br>or X000000                                               |                          | S.                                                                 | Z-Nøf                                                         | Tools.                   |
|----------------|--------------------------------------|-----------------------------------------------------------------------|--------------------------|--------------------------------------------------------------------|---------------------------------------------------------------|--------------------------|
| Adm            | inistrative<br>Tools                 | Construction<br>Tools                                                 | Promotion<br>Tools       | F                                                                  | Resources                                                     |                          |
|                |                                      |                                                                       |                          | Help                                                               | Contact Suppo                                                 | rt   Logout              |
| T              |                                      |                                                                       |                          |                                                                    |                                                               |                          |
|                | • <u>Viev</u><br>• Site              | w Home Page<br>Management<br>View Counters<br>Domain Manager          | • EZ                     | C-Online<br>o <u>Laur</u><br>o <u>Setu</u><br>count l              | Mail<br>hch EZ-OnlineM<br>p Email Accour<br>Management        | <u>ail</u><br><u>nts</u> |
|                |                                      | <ul> <li><u>EZ-PageManage</u></li> <li><u>Backup Files</u></li> </ul> | <u>r</u>                 | <ul> <li>Edit</li> <li>Chai</li> <li>Acco</li> <li>View</li> </ul> | Contact Informange Password<br>Dunts Payable<br>Configuration | <u>ation</u>             |
| L              | Website<br>You hav                   | e Objective<br>e not created a website (                              | objective yet. <u>Cr</u> | eate one 1                                                         | <u>10W</u> .                                                  |                          |
| L              |                                      | Admi<br>Tems and                                                      | nistrative Ho            | <u>t Links!</u><br>System us                                       | age                                                           |                          |
|                |                                      | Pol                                                                   | MERED BY                 | S.com.                                                             |                                                               |                          |

© Copyright 2011 EZ-NetTools. All rights reserved.

Step 4: From here click the "Construction Tools" Tab and click on "EZ-PageBuilder"

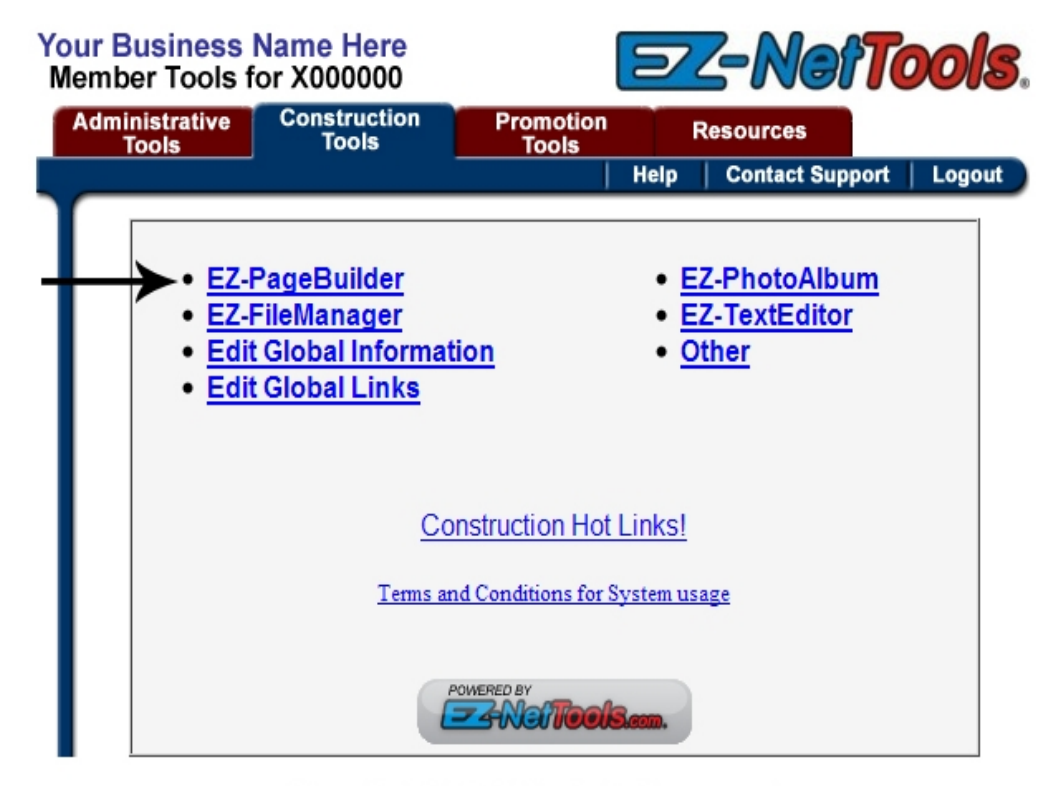

© Copyright 2011 EZ-NetTools. All rights reserved.

Step 5: Click "New Page-Blank"

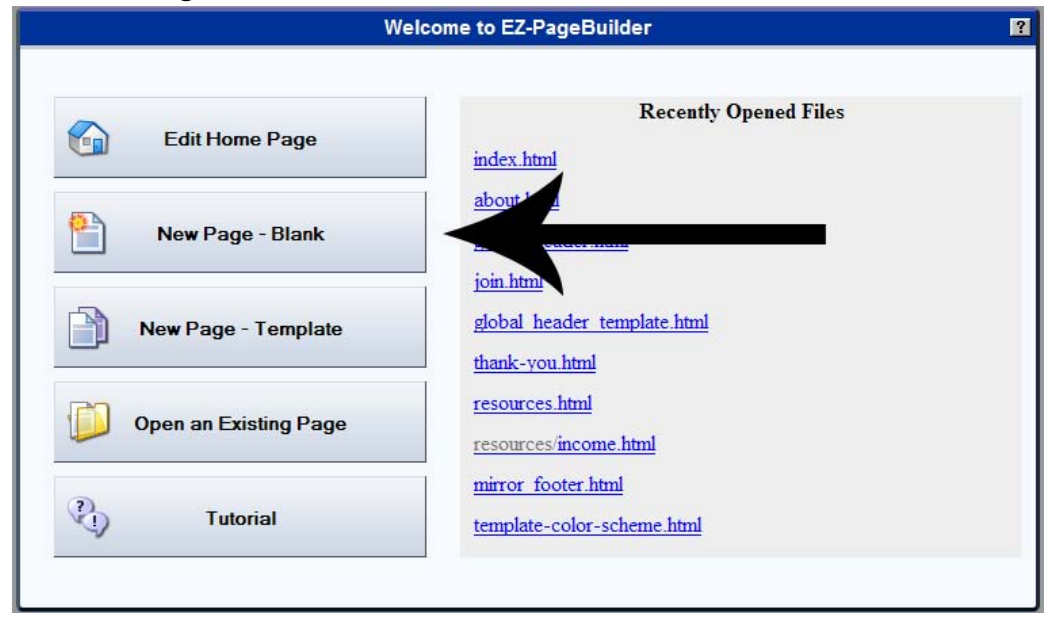

**Step 6:** This is where you will start to build your page. We will first start with a Title Block, so just click "Next Step"

| Z-PageBu | uilder > Add Ne | w Block | ? × |
|----------|-----------------|---------|-----|
| Type:    | Title           |         | ~   |
|          | Next Step       | Cancel  |     |

**Step 7:** Now you will see a large box come up. Don't get too overwhelmed, we'll do this together

| EZ-PageBuilder > Edit Title Block                                                                                                    | × |
|----------------------------------------------------------------------------------------------------|---|
| Basic Configurations                                                                                                    |   |
| Text                                                                                                    |   |
| Alignment: O Left O Center O Right                                                                                                    |   |
| Submit Spell Check Cancel                                                                                                    |   |
| Advanced Configurations (Optional)                                                                                                    |   |
| Link Options                                                                                                    |   |
| URL: EZ-Browse                                                                                                    |   |
| Open in new window                                                                                                    |   |
| Background & Text                                                                                                    |   |
| Background Color: EZ-Color Picker                                                                                                    |   |
| Background Image: EZ-Browse                                                                                                    |   |
| Text Properties: Font   Color   Size                                                                                                    |   |
| Padding<br>Amount px px px                                                                                                    |   |
| Top Left Bottom Right                                                                                                    |   |
| Padding specifies the amount of space between the text in the block and its borders. If the padding amounts are empty you will get the browser default amounts. |   |
| Borders                                                                                                    |   |
| Size: px                                                                                                    |   |
| Color: EZ-Color Picker                                                                                                    |   |
| Style: solid 💌 solid 💌 solid 💌                                                                                                    |   |
| Top Left Bottom Right                                                                                                    |   |
| CSS Class:                                                                                                    |   |

**Step 8:** Let's start with the first part. You will see a field that says "Text." There, enter in your desired text for the title of your page. Align it according to your wishes. Add a link if you wish

|              | Basic Configurations               |   |
|--------------|------------------------------------|---|
| Text:        | Instant Success!                   |   |
| Alignment:   | ○ Left ⊙ Center ○ Right ←          | • |
|              | Advanced Configurations (Ontional) |   |
| Link Options | Auvanceu Configurations (Optional) |   |
| URL: www.ali | nkgoeshere.com EZ-Browse           |   |

**Step 9.01:** Let's move on to the next part of the box. You can see that if you would like, you can enter a background color. Click "EZ-Color Picker"

| Background & Text |                     |                 |           |
|-------------------|---------------------|-----------------|-----------|
| Background Color: |                     | EZ-Color Picker | ←         |
| Background Image: |                     |                 | EZ-Browse |
| Text Properties:  | Font   Color   Size |                 |           |
|                   |                     |                 |           |

**Step 9.02:** You will now see an array of colors come up on your screen. Pick one that you would like to use

| EZColor Picker   | - Mozilla Firefox                                                                            |  |  |  |  |  |
|------------------|----------------------------------------------------------------------------------------------|--|--|--|--|--|
| Http://abc.eznet | tools.net/cgi-bin/EZColorPicker/colors.cgi?flag=0&passalong=bgcolor&formName=Ti 🏠            |  |  |  |  |  |
|                  | Colors                                                                                       |  |  |  |  |  |
|                  | If you are entering in a RGB Color value in<br>the text box make sure you put a # before it. |  |  |  |  |  |
|                  | Web Safe Colors                                                                              |  |  |  |  |  |
|                  | Not Available                                                                                |  |  |  |  |  |
|                  |                                                                                              |  |  |  |  |  |
|                  | <b>←</b>                                                                                     |  |  |  |  |  |
|                  |                                                                                              |  |  |  |  |  |
|                  |                                                                                              |  |  |  |  |  |
|                  |                                                                                              |  |  |  |  |  |
|                  |                                                                                              |  |  |  |  |  |
| Done             |                                                                                              |  |  |  |  |  |

**Step 9.1:** You will now be brought back to the large form. Below the EZ-Color Picker you will see a button that says "Font/Color/Size." Click it

| ackground & Text  |                  |                 |           |
|-------------------|------------------|-----------------|-----------|
| Background Color: | #0000FF          | EZ-Color Picker |           |
| Background Image: |                  |                 | EZ-Browse |
| Text Properties:  | Font   Color   S | Size            | -         |

**Step 9.2:** Here you can change your font size, face style and color. Go ahead and change the settings

| 🕙 Font - Mozilla Firefox                                                                                |                                                 |                                                                 |
|----------------------------------------------------------------------------------------------------|-------------------------------------------------|-----------------------------------------------------------------|
| http://abc.eznettools.net/fonto                                                                         | bject/fontObject.htm?suid=X384                  | 770 🟠                                                           |
| Font Face:                                                                                              | Font Size:                                      | Font Color:                                                     |
| Arial Arial Black<br>Book Antiqua<br>Calisto MT<br>Comic Sans MS<br>Courier New<br>Georgia<br>Helvetica | Size: 3 (1) (1) (1) (1) (1) (1) (1) (1) (1) (1) |                                                                 |
| Font Style:                                                                                             |                                                 |                                                                 |
| Previously Used Colo                                                                                    | prs:                                            | Red: 0 + Green: 0 + Blue: 0 +<br>Hex: #000000 Brightness: 100 + |
| View Colora Jaliashira                                                                                  | Lorem ip                                        | isum dolor                                                      |
|                                                                                                    |                                                 |                                                                 |
| Done                                                                                                    |                                                 |                                                                 |

**Step 9.3:** Once you have changed your settings push "ok" (You can not see my text because I chose the color white)

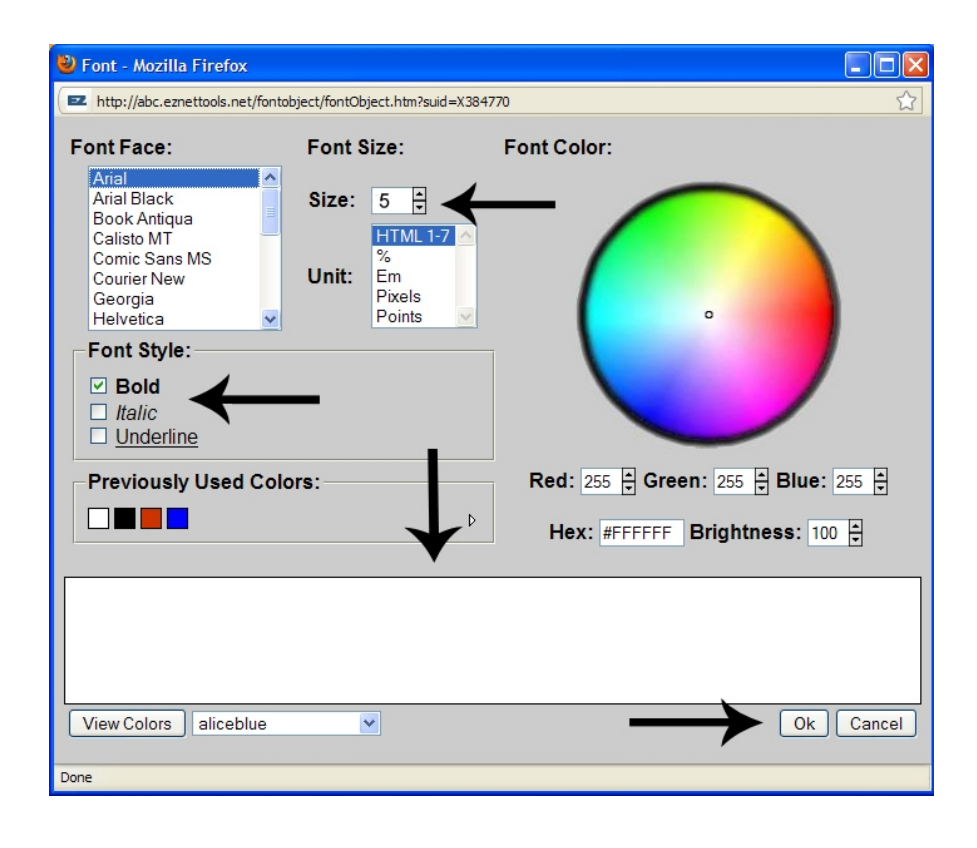

**Step 10:** At the end of the form you can choose to make your borders a certain size and/or color. Click "EZ-Color Picker" again

|        | nt:         | px L.O.      | px             | px       | I         | px        |             |            |
|--------|-------------|--------------|----------------|----------|-----------|-----------|-------------|------------|
|        | lop         | Lert         | Botto          | n r      | agnt      |           |             |            |
| adding | g specifie. | s the amount | of space betw  | veen the | text in t | the block | c and its b | orders. If |
| e pad  | aing amo    | unts are emp | ty you will ge | t the or | owser a   | gauit an  | iounis.     |            |
|        |             |              |                |          |           |           |             |            |
|        |             |              |                |          |           |           |             |            |
| order  | S           |              |                | 1        |           |           |             |            |
| ize:   | p           | X            |                |          |           |           |             |            |
| Color: | 14          | 2            | EZ-Color       | Picker   | ר         |           |             |            |
|        | aalid       | v polid      | N colid        |          | Joolid    | 24        |             |            |
|        | solid       | solid        | Solid          |          | Solid     | •         |             |            |
| style. | lop         | Left         | Bottor         | n        | Right     |           |             |            |
| ityle. |             |              |                |          |           |           |             |            |
| ityle. |             |              |                |          |           |           |             |            |
| s Cla  | ss:         |              |                |          |           |           |             |            |

Step 11: You will see that the Color Menu comes up again. Pick a color

| THE THE PARTY OF |                                                                                    |                  |
|------------------|------------------------------------------------------------------------------------|------------------|
| EZColor Picker   | - Mozilla Firefox                                                                  | $\mathbf{X}$     |
| http://abc.ezne  | ttools.net/cgi-bin/EZColorPicker/colors.cgi?flag=0&passalong=bgcolor&formName=Ti 🤉 | $\widehat{\Box}$ |
|                  | Colors                                                                             | ~                |
|                  | If you are entering in a RGB Color value in                                        |                  |
|                  | the text box make sure you put a # before it.                                      |                  |
|                  | Web Safe Colors 💌                                                                  | 10               |
|                  | Previously Used Colors                                                             |                  |
|                  | Not Available                                                                      |                  |
|                  |                                                                                    |                  |
|                  |                                                                                    |                  |
|                  |                                                                                    |                  |
|                  | · · · · · · · · · · · · · · · · · · ·                                              |                  |
|                  |                                                                                    |                  |
|                  |                                                                                    |                  |
|                  |                                                                                    |                  |
|                  |                                                                                    |                  |
|                  |                                                                                    |                  |
|                  |                                                                                    |                  |
|                  |                                                                                    |                  |
| Done             |                                                                                    | ~                |
| Don't            |                                                                                    |                  |

Step 12: Once you have chosen a color, click "Submit"

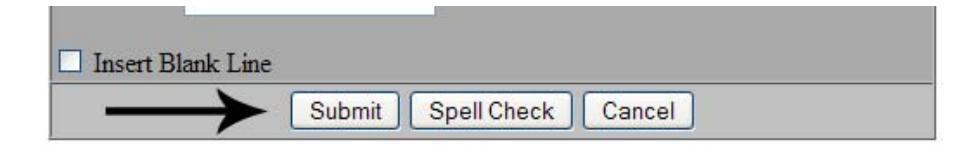

**Step 13:** Now you can see what your title looks like! That was easy! Let's add some more things to our page

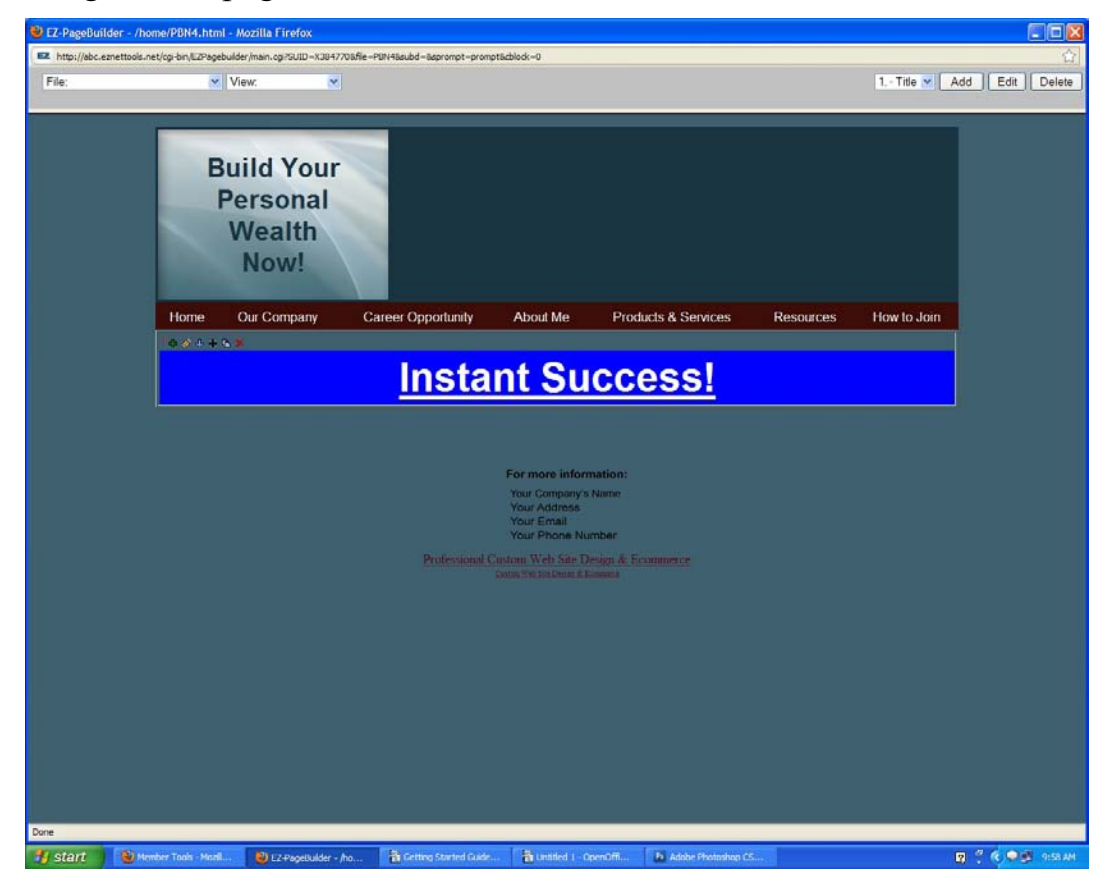

**Step 14:** You'll notice some red numbers in the left hand corner of each block. These help you to distinguish the order or position of the block. It will also display the block type if you hover over the red number

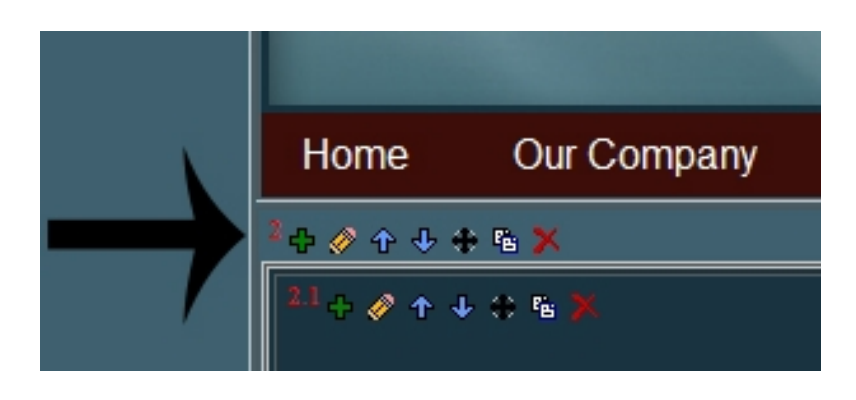

**Step 15:** These symbols at the top of each block are your construction tools

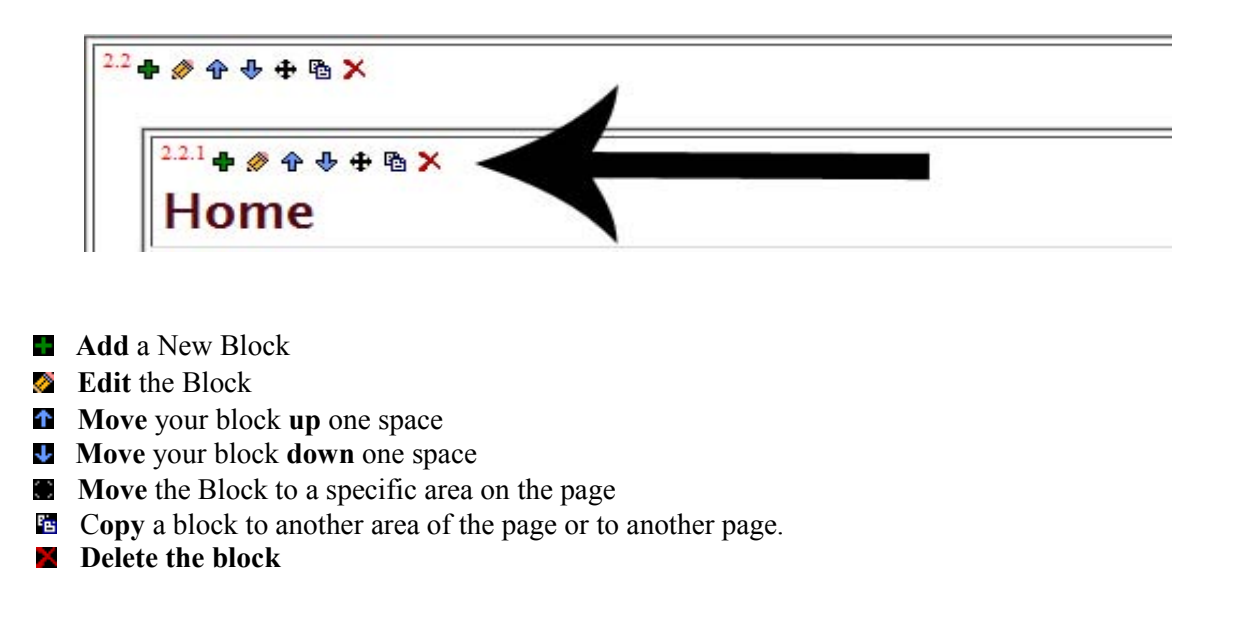

**Step 16:** In the upper right hand corner of your screen you will see a menu across the top. We're going to add a text block, so click "Add"

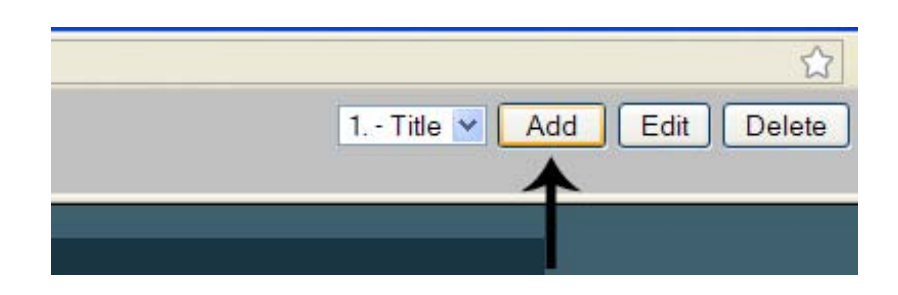

**Step 17:** Hopefully things are starting to look familiar. From this drop down menu select "Text-Simple"

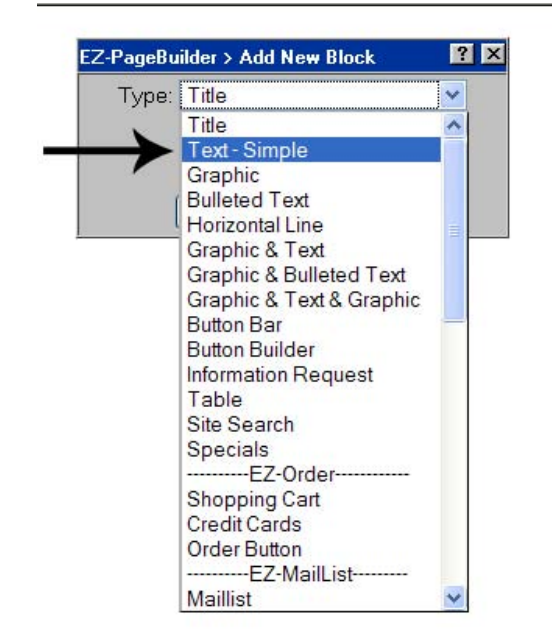

**Step 18:** You will notice that the same box came up when you selected "Text-Simple." Let's fill out these fields too

| EZ-PageBuilder > Edit `                      | Title Block                                                                                                    | ? × |
|----------------------------------------------|----------------------------------------------------------------------------------------------------|-----|
|                                              | Basic Configurations                                                                                                  |     |
| Text:                                        |                                                                                                    |     |
| Alignment:                                   | Left O Center O Right     Submit Spell Check Cancel                                                                   |     |
|                                              | Advanced Configurations (Optional)                                                                                    |     |
| Link Options                                 |                                                                                                    |     |
| URL:                                         | EZ-Browse                                                                                                    |     |
| Open in new w                                | indow                                                                                                    |     |
| Background & Tex                             | t                                                                                                    |     |
| Background Color                             | EZ-Color Picker                                                                                                    |     |
| Background Image                             | EZ-Browse                                                                                                    |     |
| Text Properties:                             | Font   Color   Size                                                                                                   |     |
| Padding                                      |                                                                                                    |     |
| Amount: px                                   | px px px                                                                                                    |     |
| Тор                                          | Left Bottom Right                                                                                                    |     |
| Padding specifies the<br>the padding amounts | amount of space between the text in the block and its borders.<br>are empty you will get the browser default amounts. | IJ  |
| Borders                                      |                                                                                                    |     |
| Size: px                                     |                                                                                                    |     |
| Color:                                       | EZ-Color Picker                                                                                                    |     |
| Style: solid 🎽                               | solid 💌 solid 💌                                                                                                    |     |
| Тор                                          | Left Bottom Right                                                                                                    |     |
| CSS Class:                                   |                                                                                                    |     |

Step 19: Type in your desired text, align as wanted and then pick your colors

| EZ-PageBuilder > Edit Text - Simple Block       |                                                                                                    |                                        |  |  |
|-------------------------------------------------|----------------------------------------------------------------------------------------------------|----------------------------------------|--|--|
| Basic Configurations                            |                                                                                                    |                                        |  |  |
| Text:                                           | You can do it yourself! Create a website that you can<br>maintain and update yourself. Using our online web<br>building software, neither you nor your staff need to<br>know any programming languages! If you can use a mouse<br>you can make your own web pages with the <u>E2-NetTools</u><br>web page building software.<br>The <u>E2-NetTools</u> web development software has many<br>dynamic, online web tools. All you need is a web<br>browser to build your website. You can maintain your<br>web pages from any where in the world! | < III III III III III III III IIII III |  |  |
| Alignment: O Left O Center O Right              |                                                                                                    |                                        |  |  |
|                                                 | Submit Spell Check Cancel                                                                                                    |                                        |  |  |
| Backgrou                                        | Advanced Configurations (Optional)<br>nd & Text                                                                                                    |                                        |  |  |
| Background Color: #0000FF EZ-Color Picker       |                                                                                                    |                                        |  |  |
| Background Image: EZ-Browse                     |                                                                                                    |                                        |  |  |
| Text Prop                                       | erties: Font   Color   Size                                                                                                    |                                        |  |  |
| Padding<br>Amount:<br>Padding sp<br>the padding | px px px px px<br>Top Left Bottom Right<br>sectfies the amount of space between the text in the block and its borders. If<br>g amounts are empty you will get the browser default amounts.                                                                                                    |                                        |  |  |
| Borders                                         |                                                                                                    |                                        |  |  |
| Size:                                           | px                                                                                                    |                                        |  |  |
| Stule: or                                       |                                                                                                    |                                        |  |  |
| To                                              | p Left Bottom Right                                                                                                    |                                        |  |  |
|                                                 |                                                                                                    |                                        |  |  |

**Step 20:** There is one extra portion to this box. If you want, you can have your text move. For this training I will not have my text move but if you would like to try it go and do so. Then click "Submit"

| — Marquee —<br>Scroll Text |                                        |  |  |  |
|----------------------------|----------------------------------------|--|--|--|
| Direction:                 | Left 💌                                 |  |  |  |
| Speed:                     | Move by 6 pixels every 85 milliseconds |  |  |  |
| Repeat:                    | Forever                                |  |  |  |
| Width:                     | 100 % 👻                                |  |  |  |
| Height:                    | px 💙                                   |  |  |  |
| CSS Class:                 |                                        |  |  |  |
| Insert Blank Line          |                                        |  |  |  |
|                            | Submit Spell Check Cancel              |  |  |  |

## Step 21: Wow! Now you have a title AND body text!

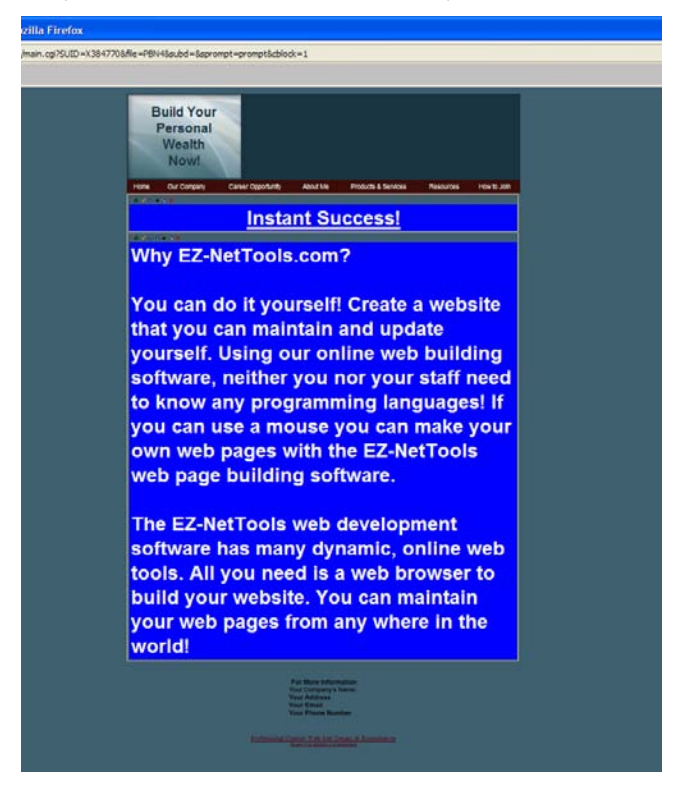

Step 22: Let's add one more thing before we save our page. Click "Add" again

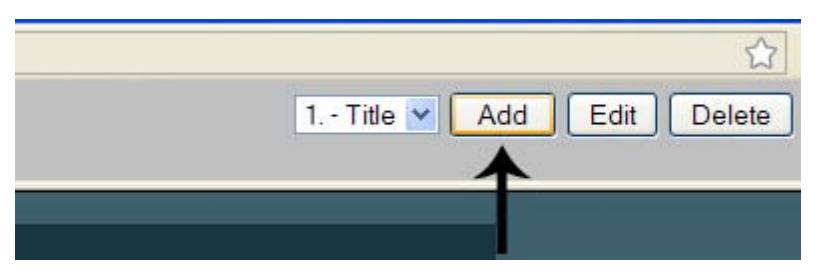

Step 23: This time choose "Graphic & Bulleted Text"

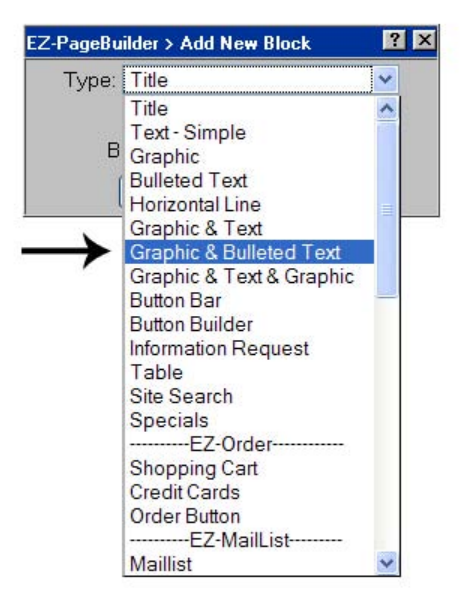

Step 24: This form is different then the last two, but we'll go through it together

|                         | Basic Configurations                                                                                                    |                        |
|-------------------------|----------------------------------------------------------------------------------------------------|------------------------|
| Graphic:                | Date comparations                                                                                                    | Browse                 |
| Graphic Alignment:      | ⊙ Left Of Bulleted Text ○                                                                                                    | Right Of Bulleted Text |
| Select Bullet Type:     | ⊙None ODisc OCircle<br>ONumbers OLetters                                                                                                    | O Square               |
| Bullet Text 1:          |                                                                                                    |                        |
| Bullet Text 2:          |                                                                                                    |                        |
| Bullet Text 3:          |                                                                                                    |                        |
| Bullet Text 4:          |                                                                                                    |                        |
| Bullet Text 5:          |                                                                                                    |                        |
| Bullet Text 6:          |                                                                                                    |                        |
| Bullet Text 7:          |                                                                                                    |                        |
| Bullet Text 8:          |                                                                                                    |                        |
| Bullet Text 9:          |                                                                                                    |                        |
| Bullet Text 10:         |                                                                                                    |                        |
| Block Alignment:        | ⊙ Left ○ Center ○ Righ                                                                                                    | t                      |
|                         | Submit Spell Check Canc                                                                                                    | el                     |
|                         | Advanced Configurations (Optional                                                                                                    | )                      |
| Graphic Border:         | Off 💌                                                                                                    |                        |
| Graphic Alt Text:       | Second and a second second sec |                        |
| Graphic Size:           | Width: Height:                                                                                                    |                        |
| Use Image for Bullet Ty | rpe: O                                                                                                    | Browse                 |
| Bullet Image Size:      | Width: Height:                                                                                                    |                        |
| Change Text Details:    | Font   Color   Size                                                                                                    |                        |
| Bullet:                 | Link: Mou                                                                                                    | useOver Graphic:       |
| 1:                      | Browse                                                                                                    | Browse                 |
| 2:                      | Browse                                                                                                    | Browse                 |
| 3:                      | Browse                                                                                                    | Browse                 |
| 4:                      | Browse                                                                                                    | Browse                 |
| 5:                      | Browse                                                                                                    | Browse                 |
| 6:                      | Browse                                                                                                    | Browse                 |
| -                       | ( Provide a la construction de la construction de l | Results                |

**Step 25:** The first field you see says "Graphic." This is where you will add a graphic to your page. Click "Browse"

| EZ-PageBuilder > Edit Gr | aphic & Bulleted Text Block                      | ? ×    |  |
|--------------------------|--------------------------------------------------|--------|--|
|                          | Basic Configurations                             | +      |  |
| Graphic:                 |                                                  | Browse |  |
| Graphic Alignment:       | ⊙ Left Of Bulleted Text ○ Right Of Bulleted Text |        |  |

**Step 26:** You now can choose a picture to put on your page. Once you have selected the picture that you want click "Open"

| 🔮 EZ-Browse - Mozilla Firefox                                                                               |                      |                               |  |
|----------------------------------------------------------------------------------------------------|----------------------|-------------------------------|--|
| 💌 http://abc.eznettools.net/cgi-bin/EZBrowse/browse.cgi?SUID=X384770&mode=OPEN&passalong=document.GB.graf 🏠 |                      |                               |  |
| te 🖻 📑 🖨 🔍 🗙                                                                                                | ¢                    | View:      Files      Catalog |  |
| Look in: /home/images                                                                                       | ×                    |                               |  |
|                                                                                                    |                      |                               |  |
| Dayout                                                                                                    | HB001 side thumb.jpg |                               |  |
| 🗿 <u>HB001 about thumb.jpg</u>                                                                              |                      |                               |  |
| 🗿 <u>HB001 afraid.jpg</u>                                                                                   |                      |                               |  |
| 🗿 <u>HB001 header thumb.jpg</u>                                                                             |                      |                               |  |
| HB001 index thumb.jpg                                                                                       |                      |                               |  |
| 藰 <u>HB001 join thumb.jpg</u>                                                                               |                      |                               |  |
| HB001 resource thumb.jpg                                                                                    |                      |                               |  |
|                                                                                                    |                      |                               |  |
|                                                                                                    |                      |                               |  |
|                                                                                                    |                      |                               |  |
| File name:                                                                                                  |                      | Open -                        |  |
| Files of type:                                                                                              | Images 💌             | Cancel                        |  |
| Done                                                                                                    |                      |                               |  |

**Step 27:** Now align the graphic, choose bullet type, enter desired bullet information, align the block and then click "Submit"

| EZ-PageBuilder > Edit Gra | aphic & Bulleted Text Block                            | ? ×       |
|---------------------------|--------------------------------------------------------|-----------|
|                           | Basic Configurations                                   |           |
| Graphic:                  | /home/images/HB001_header_thumb                        | owse      |
| Graphic Alignment:        | ⊙ Left Of Bulleted Text ○ Right Of Bullet              | eted Text |
| Select Bullet Type:       | ○ None ○ Disc ⊙ Circle ○ Square<br>○ Numbers ○ Letters | r         |
| Bullet Text 1:            | EZ-NetTools is Quick!                                  |           |
| Bullet Text 2:            | It's Easy!                                             |           |
| Bullet Text 3:            | Try it now FREE for 30 days!                           |           |
| Bullet Text 4:            |                                                        |           |
| Bullet Text 5:            |                                                        |           |
| Bullet Text 6:            |                                                        |           |
| Bullet Text 7:            |                                                        |           |
| Bullet Text 8:            |                                                        |           |
| Bullet Text 9:            |                                                        |           |
| Bullet Text 10:           |                                                        |           |
| Block Alignment:          | ⊙ Left ○ Center ○ Right ←                              |           |
| $\longrightarrow$         | Submit Spell Check Cancel                              |           |

**Step 28:** Once you have clicked submit, look to the top left hand corner of your screen. You will see this: "File" and "View." Click "View"

| http://abc.eznettools. | net/cgi-bin/EZPageł | ouilder/main.cgi | DID=X384770 |
|------------------------|---------------------|------------------|-------------|
| File:                  | ~                   | View             | ~           |

Step 29: We want to view the page we just made so click "Preview Current"

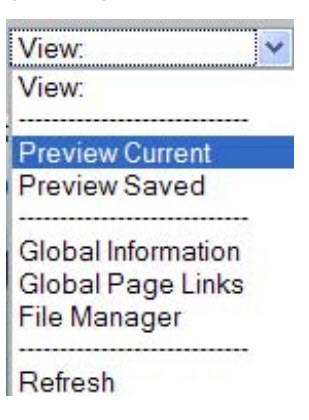

**Step 30:** There you are! You've just created your first web page. (You will notice that it doesn't look the same as the first preview and that's because I changed some colors and text sizes to better suit my desires. You can also always change anything you've created!)

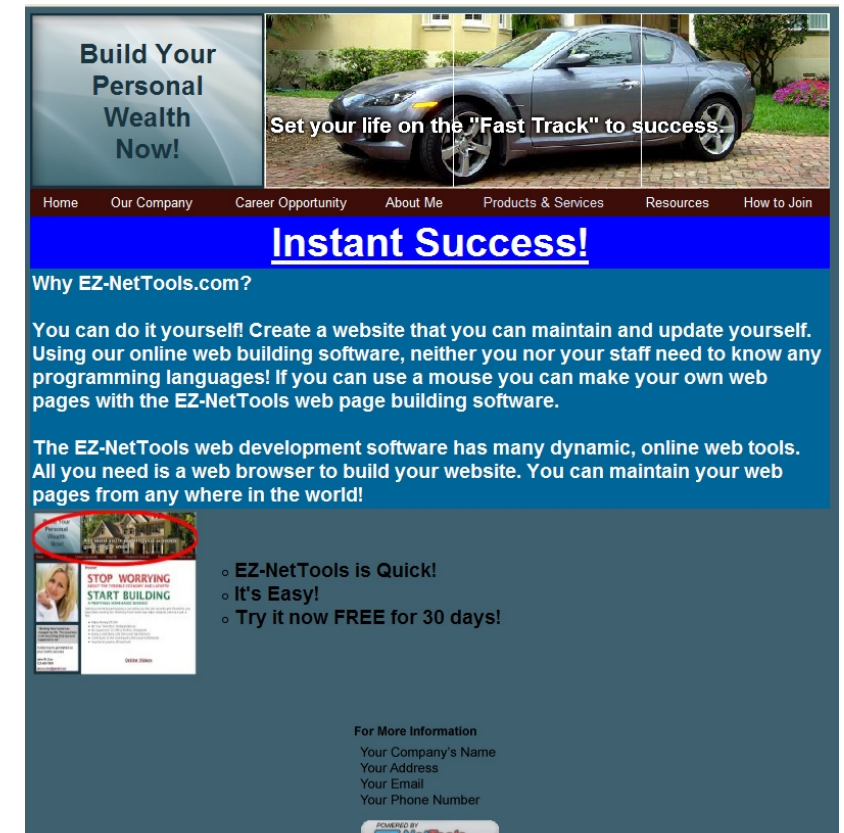

Now that we are done creating our first page lets learn how to save it.

Step 31: In the upper left hand corner there is a field that says "File." Click on it

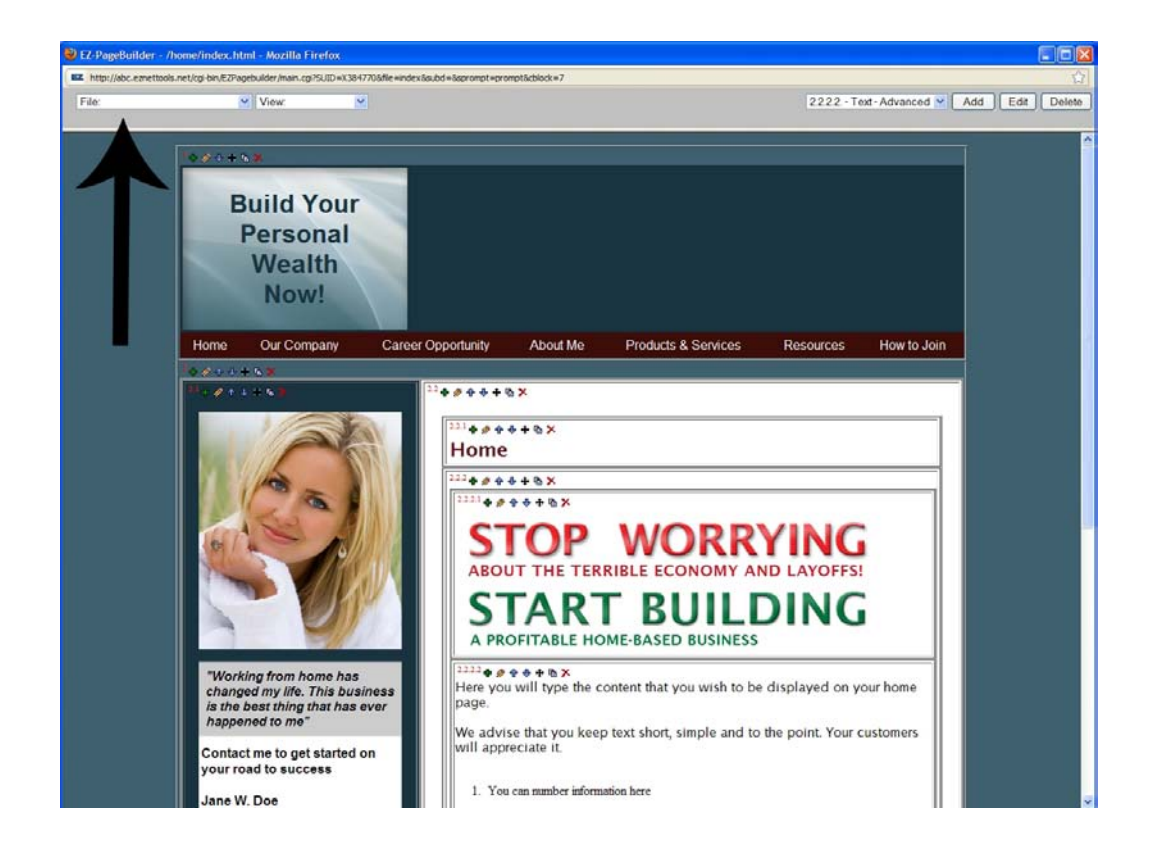

Step 32: Then click "Save As"

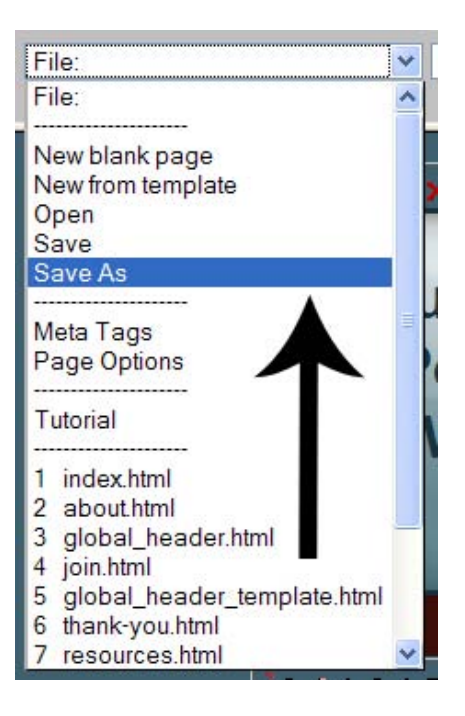

Step 33: This screen will now come up. Click "EZ-Browse"

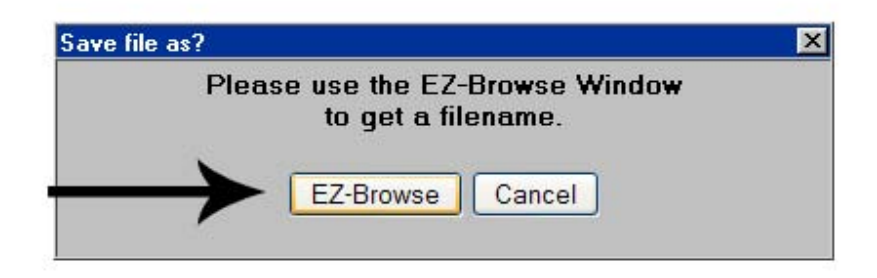

Step 34: The file manager will come up

| 🕹 EZ-Browse - Mozilla Firefox                                                                               |                               |                               |  |
|----------------------------------------------------------------------------------------------------|-------------------------------|-------------------------------|--|
| 📧 http://abc.eznettools.net/cgi-bin/EZBrowse/browse.cgi?SUID=X384770&mode=OPEN&passalong=&talkback=getNan 🏠 |                               |                               |  |
| te 🖻 📑 🖨 🔍                                                                                                  | × 🖻                           | View:      Files      Catalog |  |
| Look in: /home                                                                                              |                               |                               |  |
|                                                                                                    |                               |                               |  |
| i archive                                                                                                   | 强 global header template.html | template-color-scheme.html    |  |
| 🛃 EZ-PhotoAlbum                                                                                             | index.html                    | test product link.html        |  |
| 🣁 images                                                                                                    | 📑 join.html                   | hank-you.html                 |  |
| 问 <u>is css</u>                                                                                             | mirror footer.html            |                               |  |
| icources                                                                                                    | 🔛 mirror nav.html             |                               |  |
| about.html                                                                                                  | 强 mirror rep info.html        |                               |  |
| 💁 global header.html                                                                                        | esources.html                 |                               |  |
|                                                                                                    |                               |                               |  |
|                                                                                                    |                               |                               |  |
| File name:                                                                                                  |                               | Save As                       |  |
| Files of type:                                                                                              | EZ-PageBuilder                | Cancel                        |  |
|                                                                                                    |                               |                               |  |
| Done                                                                                                    |                               |                               |  |

**Step 35:** In the "File Name" field you will want to save your new page. Title it whatever you would like. Make sure it's memorable. Be sure to add ".html" to the end of your page or it won't save correctly. Then click "Save As"

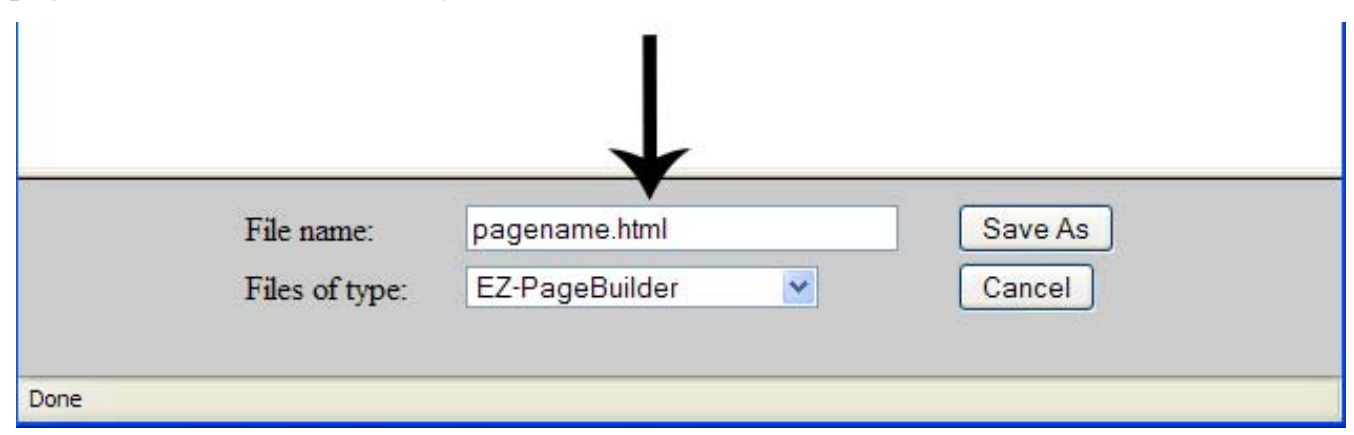

**Step 36:** Once you have clicked "Save As" go back to the drop down menu and click "Exit." It's very important that you always use this process when saving your changes. If you do not save and exit properly your changes will not be saved.

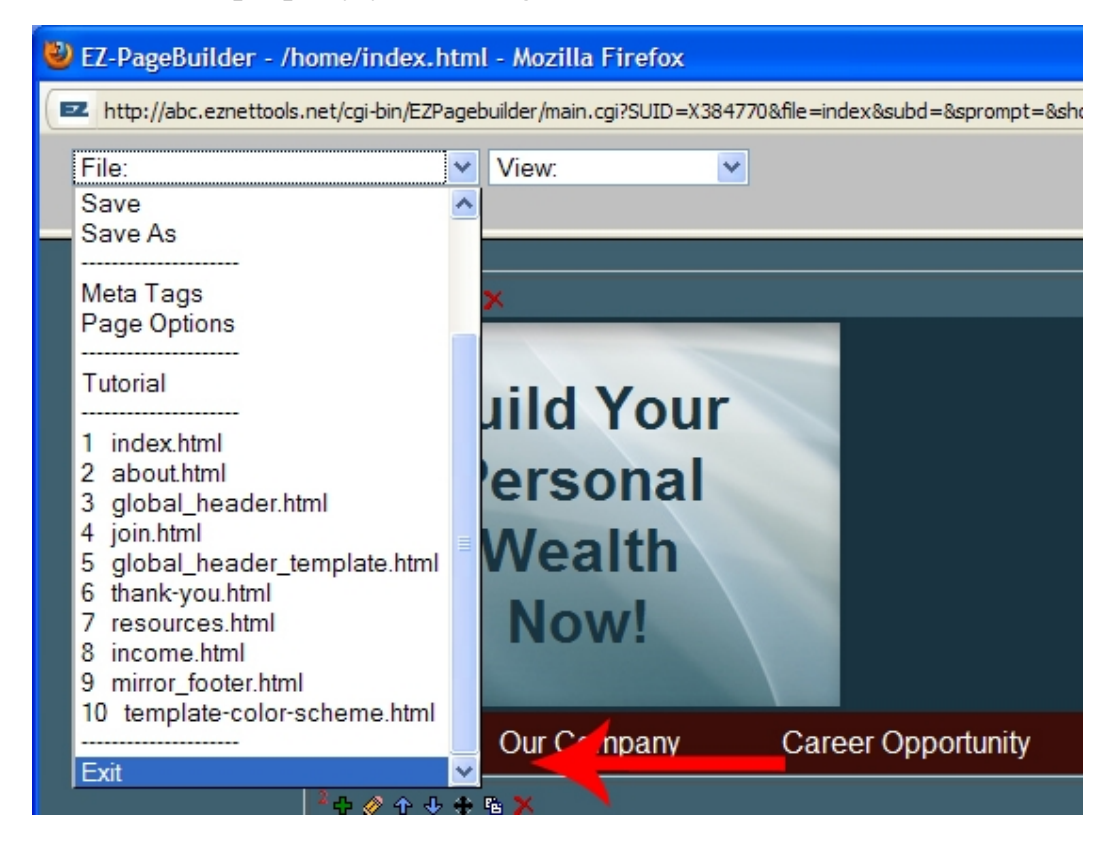

Step 37: Once you have exited, you will be taken back to the Main Menu

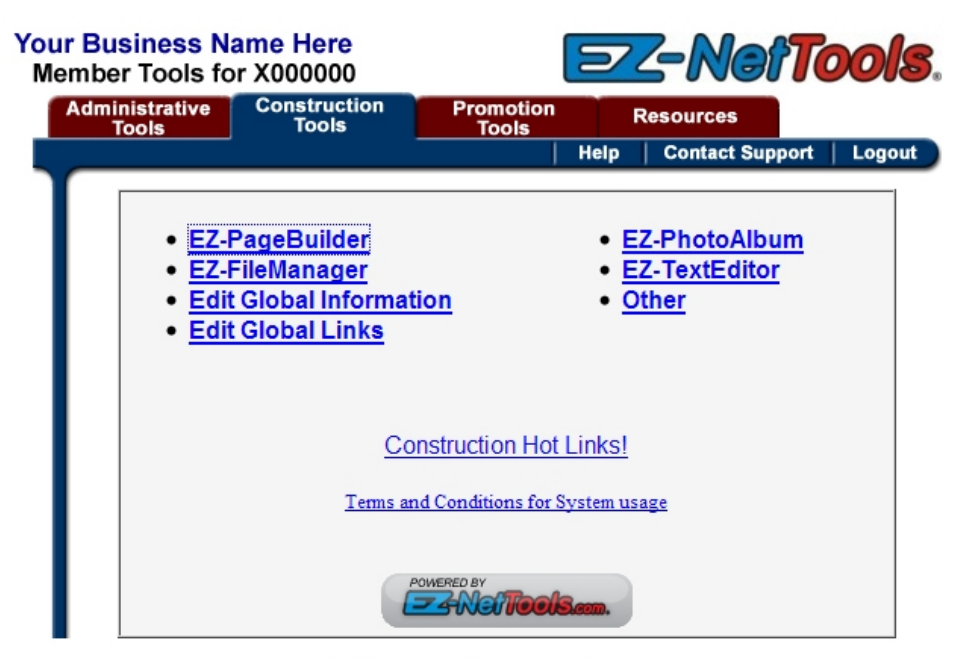

© Copyright 2011 EZ-NetTools. All rights reserved.

**Step 38:** Go back to the "Administrative Tools" and click "View Home Page" to see the changes you have just made and how it looks with the rest of your website!

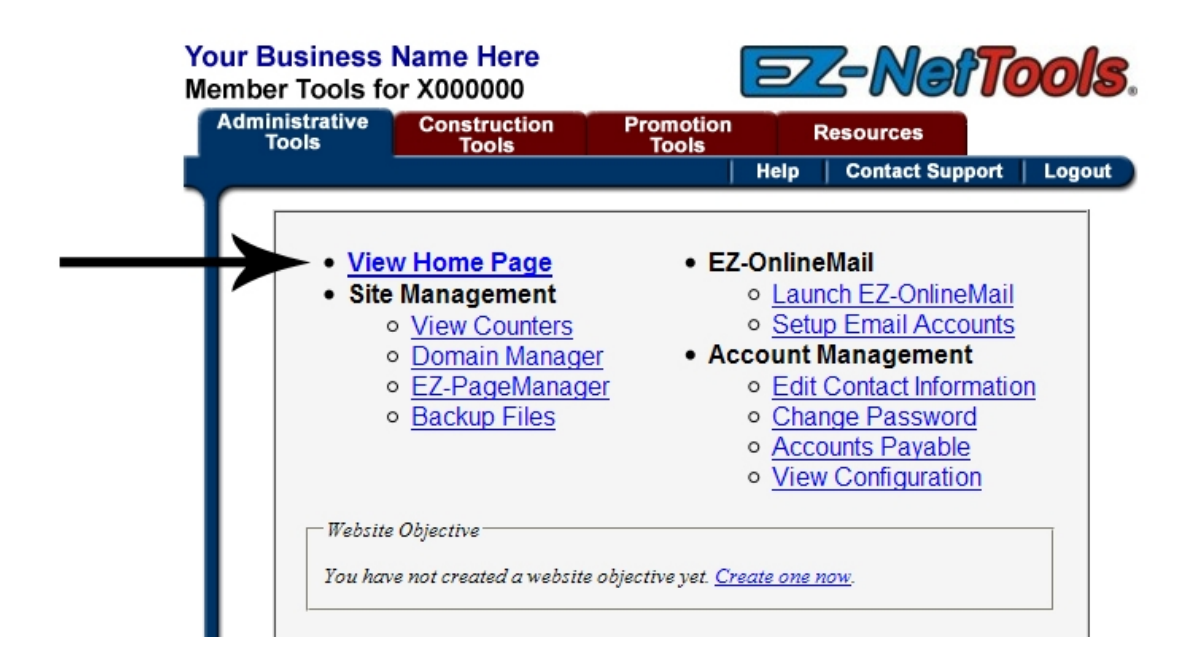

That's it! You're done! You have just successfully built your first website page!

Be sure to visit <u>www.eznetu.com</u> for in-depth training resources. If you ever have questions please give us a call! **1-800-627-4780**